## ASP.NET Core MVC Visual Studio Code

[ASP.NET Core][Visual Studio Code]

· https://docs.microsoft.com/ja-jp/aspnet/core/tutorials/first-mvc-app-xplat/?view=aspnetcore-2.1

プロジェクト新規作成

dotnet new テンプレート

• <u>https://docs.microsoft.com/en-us/dotnet/core/tools/dotnet-new?tabs=netcore21</u>

>dotnet new mvc

・Startup.cs ファイルを選択します。

- ・'MvcMovie' に作成とデバッグに必要な資産がありません。追加しますか ?" という内容の警告メッセージが表示されたら、[はい]を選択します。
- ・[There are unresolved dependencies]/(未解決の依存関係があります /) という内容の情報 メッセージが表示されたら、[復元]を選択します。

F5 で実行

Razor ページの作成

> dotnet new page -o ./Views/Tables/Index